# МІНІСТЕРСТВО ОСВІТИ І НАУКИ УКРАЇНИ Тернопільський національний технічний університет імені Івана Пулюя

Кафедра автоматизації технологічних процесів та виробництв

Методичні вказівки для виконання лабораторної роботи №4 "Робота з аналого-цифровим перетворювачем на програмному симуляторі PIC Simulator IDE" з курсу "Проектування мікропроцесорних систем керування технологічними процесами"

Тернопіль 2017

Методичні вказівки для виконання лабораторної роботи №4 «Робота з аналого-цифровим перетворювачем на програмному симуляторі PIC Simulator IDE» з курсу «Проектування мікропроцесорних систем керування технологічними процесами».

Методичні вказівки розглянуті і схвалені кафедрою «Автоматизація технологічних процесів та виробництв», протокол № 4 від 21.11.2016 р.

Відповідальні за випуск

доцент, к.т.н. Медвідь В.Р., асистент Пісьціо В.П.

#### Лабораторна робота №4

# Робота з аналого-цифровим перетворювачем на програмному симуляторі PIC Simulator IDE

## 1. Робота з програмним симулятором PIC Simulator IDE

Запустивши на виконання PIC Simulator IDE, побачимо основне вікно цієї програми (рис. 1).

| File Simulation                                                                                                    | Rate Tools Op           | otions Help          | U                                                                                                    |              |          |              |    |
|----------------------------------------------------------------------------------------------------|-------------------------|----------------------|----------------------------------------------------------------------------------------------------|--------------|----------|--------------|----|
| Program Location                                                                                                    | C:\Pr                   | ogram Files\PIC      | Simulator IDE                                                                                                    | \demo        | 3.hex    | 2            | _  |
| Microcontroller                                                                                                    | PIC16F877A              | 3                    |                                                                                                    |              |          |              |    |
| Last Instruction                                                                                                    |                         | Next                 | Instruction -                                                                                                    |              |          |              |    |
| GOT                                                                                                    | O 0x002A                |                      | DECR                                                                                                    | SZ O         | 024,F    |              |    |
| Program Counter an                                                                                                    | d Working Register      | [                    | Instructions                                                                                                    | Counter      |          | 262          |    |
| PC 002A                                                                                                    |                         |                      | Clock Cycles                                                                                                    | Counte       | r 🗌      | 1536         |    |
| W Register                                                                                                    |                         |                      | Real Time D                                                                                                    | uration      | 3        | 84.00µ       | s  |
| Special Function Re                                                                                                    | aisters (SFRs)          |                      | General                                                                                                    | Purpos       | e Regist | ers (GP      | Rs |
| Address and Name                                                                                                    | Hex Binar<br>Value 7654 | v Value 4<br>3 2 1 0 | Addr.                                                                                                    | Hex<br>Value | Addr.    | Hex<br>Value | 5  |
| 001h TMR0                                                                                                    |                         |                      | 020h                                                                                                    | 02           | 030h     | 00           |    |
| 002h PCL                                                                                                    | 2A [ [                  |                      | 021h                                                                                                    | 00           | 031h     | 00           | 13 |
| 003h STATUS                                                                                                    |                         |                      | 022h                                                                                                    | 08           | 032h     | 00           |    |
| 004h FSR                                                                                                    |                         |                      | 023h                                                                                                    | 00           | 033h     | 00           |    |
| 005h PORTA                                                                                                    |                         |                      | 024h                                                                                                    | OC           | 034h     | 00           |    |
| 006h PORTB                                                                                                    |                         |                      | 025h                                                                                                    | 00           | 035h     | 00           |    |
| 007h PORTC                                                                                                    |                         |                      | 026h                                                                                                    | 00           | 036h     | 00           |    |
| 008h PORTD                                                                                                    |                         |                      | 027h                                                                                                    | 00           | 037h     | 00           |    |
| 009h PORTE                                                                                                    |                         |                      | 028h                                                                                                    | 00           | 038h     | 00           |    |
| 00Ah PCLATH                                                                                                    |                         |                      | 029h                                                                                                    | 00           | 039h     | 00           |    |
| 00Bh INTCON                                                                                                    |                         |                      | 02Ah                                                                                                    | 00           | 03Ah     | 00           |    |
| 00Ch PIR1                                                                                                    |                         |                      | 028h                                                                                                    | 00           | 03Bh     | 00           |    |
| And in case of the local division of the local division of the loc |                         |                      | 02Ch                                                                                                    | 00           | 03Ch     | 00           |    |
| 00Dh PIR2                                                                                                    |                         |                      | 02Dh                                                                                                    | 00           | 03Dh     | 00           |    |
| 00Dh PIR2<br>00Eh TMR1L                                                                                                    |                         |                      | Concernance of the local division of the local division of the loc |              |          |              |    |
| 00Dh PIR2<br>00Eh TMR1L<br>00Fh TMR1H                                                                                                    |                         |                      | 02Eh                                                                                                    | 00           | 03Eh     | 00           |    |

Рис. 1. Основне вікно програми PIC Simulator IDE

У верхній частині знаходяться різні меню, через які можна отримати доступ до різних основних і додаткових модулів програми (на рис. 1 позначено як «1»).

Далі, в рядку Program Location вказано шлях до обраної програми і її ім'я (на рис. 1 - «2»).

Нижче, в рядку Microcontrollers, відображається тип обраного мікроконтролера (на рис. 1 - «3»).

У нижній частині вікна є дві панелі (позначені як «4» і «5»). У них відображаються стан програми, вміст спеціальних і керуючих регістрів обраного МК.

Послідовність роботи з програмним симулятором наступний:

- запуск програми PIC Simulator IDE;
- вибір типу мікроконтролера, для якого написана програма;

• вибір частоти кварцового генератора (впливає тільки на відображувані програмою дані про час виконання програми або команди, але не на швидкість роботи програми, що налагоджуються в PIC Simulator IDE);

• завантаження програми у вигляді НЕХ-файлу або запуск вбудованого компілятора мови асемблер і написання в ньому потрібної програми;

• вибір потрібних модулів віртуальних пристроїв;

- вибір швидкості і режиму роботи програми симулятора;
- запуск процесу симуляції роботи програми на обраному МК.

Якщо потрібно скористатися для роботи з симулятором власною програмою або внести зміни у вже розроблену, необхідно створити або завантажити для цього файл асемблера, з якого після компіляції буде створений необхідний для роботи з симулятором hex-файл.

Для цього:

1. Натиснути Options | Assembler. Відкриється вікно компілятора Assembler – UNTITLED (рис. 2);

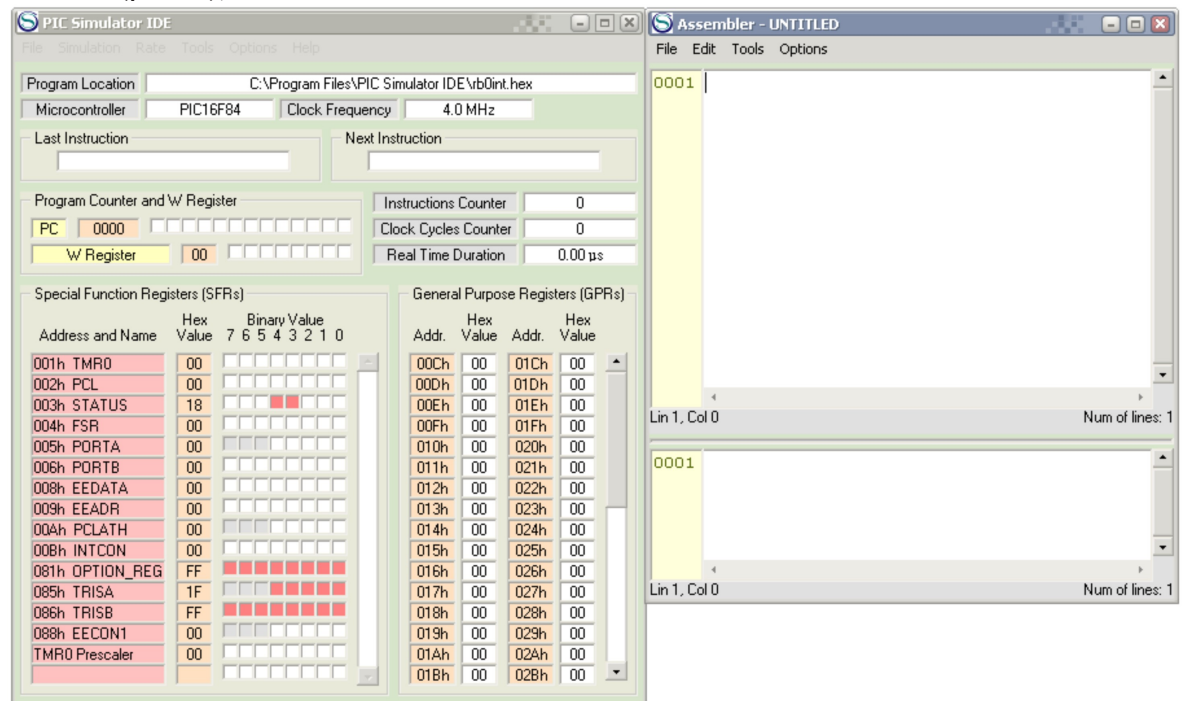

Рис. 2 Вікно симулятора з відкритим вікном Assembler

2. У вікні Assembler натисніть опцію File. Розкриється закладка (рис. 3), з якої для створення нового файлу потрібно натиснути New, а для завантаження вже створеного – OPEN.

| S PIC Simulator ID     | E              |                 |              |              | 1.66      |          |       | S Asse     | mbler - UNTITLE | D |              | ×    |
|------------------------|----------------|-----------------|--------------|--------------|-----------|----------|-------|------------|-----------------|---|--------------|------|
|                        |                |                 |              |              |           |          |       | File Edi   | t Tools Options |   |              |      |
| Program Location       | C:\F           | rogram Files\Pl | C Simulato   | or IDE\rb0ir | nt.hex    |          |       | New        | Ctrl+N          |   |              | •    |
| Microcontroller        | PIC16F84       | Clock Freque    | ncy          | 4.0 MHz      |           |          |       | Open       | Ctrl+O          |   |              |      |
| Last Instruction       |                | Nex             | t Instructio | n            |           |          |       | Save       | As              |   |              |      |
|                        |                |                 |              |              |           |          |       | Print 9    | Source Ctrl+P   |   |              |      |
| Program Counter and    | IW Register    |                 | Instructi    | ions Counte  | er        | 0        |       | Print L    | listing         | 1 |              |      |
| PC 0000                |                |                 | Clock Cy     | cles Count   | er        | 0        |       |            |                 |   |              |      |
| W Register             |                |                 | Real Ti      | me Duratio   | n         | 0.00 p   | s     |            |                 |   |              |      |
| - Special Function Red | gisters (SFRs) |                 | Ge           | neral Purpo  | ise Regis | ters (GF | PRsìm |            |                 |   |              |      |
|                        | Hex Bina       | y Value         |              | Hex          | -         | Hex      | ŕ     |            |                 |   |              |      |
| Address and Name       | Value 7654     | 43210           | Ad           | dr. Value    | Addr.     | Value    |       |            |                 |   |              |      |
| 001h TMR0              | 00             |                 | 00           | Ch 00        | 01Ch      | 00       | -     |            |                 |   |              | •    |
| 002h PCL               | 00             |                 | 00           | Dh 00        | 01Dh      | 00       |       |            | 4               |   | +            |      |
| 003h STATUS            |                |                 | 00           | En 00        | 01Eh      |          |       | Lin 1, Col | 0               |   | Num of line: | s: 1 |
|                        |                |                 | 00           |              | 0206      | 00       |       |            |                 |   | <br>         | _    |
| OOSH PORTA             |                |                 | 01           | 1h 00        | 0201      |          |       | 0001       |                 |   |              | ٠    |
| 008h FEDATA            |                |                 | 01           | 2h 00        | 027h      | 00       |       |            |                 |   |              |      |
| 009h EEADB             |                |                 | 01           | 3h 00        | 023h      | 00       |       |            |                 |   |              |      |
| 00Ah PCLATH            |                |                 | 01           | 4h 00        | 024h      | 00       |       |            |                 |   |              |      |
| 00Bh INTCON            |                |                 | 01           | 5h 00        | 025h      | 00       |       |            |                 |   |              | •    |
| 081h OPTION_REG        | FF FF          |                 | 01           | 6h 00        | 026h      | 00       |       |            | 4               |   | ) F          |      |
| 085h TRISA             | 1F             |                 | 01           | 7h 00        | 027h      | 00       |       | Lin 1, Col | 0               |   | Num of line: | s: 1 |
| 086h TRISB             | FF             |                 | 01           | 8h 00        | 028h      | 00       |       |            |                 |   |              | _    |
| 088h EECON1            | 00             |                 | 01           | 9h 00        | 029h      | 00       |       |            |                 |   |              |      |
| TMR0 Prescaler         |                |                 | 01.          | Ah 00        | 02Ah      | 00       |       |            |                 |   |              |      |
|                        |                |                 | 01           | Bh 00        | 02Bh      | 00       | -     |            |                 |   |              |      |
|                        |                |                 |              |              |           |          |       |            |                 |   |              |      |

Рис. 3

3. Після вибору і завантаження файлу (наприклад. rb0int.asm), його текст з'явиться в верхній половині вікна Assembler (рис. 4).

| S PIC Simulator IDE    |                                   |                 |              |          | -            |      | S Ass     | embler - rb | 0int.as    | im.  |              |   | 🛛                |
|------------------------|-----------------------------------|-----------------|--------------|----------|--------------|------|-----------|-------------|------------|------|--------------|---|------------------|
|                        |                                   |                 |              |          |              |      | File Ed   | dit Tools ( | Options    |      |              |   |                  |
| Program Location       | C:\Program Files\Pl               | IC Simulator ID | E\rb0int.    | hex      |              |      | 0001      | ; Begin     |            |      |              |   | •                |
| Microcontroller        | PIC16F84 Clock Freque             | ncy 4.          | 0 MHz        |          |              |      | 0002      |             | ROL        | EQU  | OxC          |   |                  |
| Last Instruction       | Nex                               | t Instruction   |              |          |              |      | 0003      |             | ROH<br>D11 | EQU  | OXD<br>OXF   |   |                  |
|                        |                                   |                 |              |          |              |      | 0005      |             | R1H        | EOU  | OxF          |   |                  |
|                        |                                   |                 |              |          |              |      | 0006      |             | R2L        | EQU  | 0x10         |   |                  |
| Program Counter and    | W Register                        | Instructions    | Counter      |          | 0            |      | 0007      |             | R2H        | EQU  | 0x11         |   |                  |
| PC 0000                |                                   | Clock Cycle:    | : Counte     | r I      | 0            |      | 0008      |             | R3L        | EQU  | 0x12         |   |                  |
| W Register             |                                   | Real Time I     | Duration     |          | 0.00 µs      | :    | 0009      |             | R3H        | EQU  | 0x13         |   |                  |
| 0 115 K D              | (055.)                            |                 |              |          | (0.5         |      | 0010      |             | R4L<br>D4W | EQU  | UX14<br>0v15 |   |                  |
| - Special Function Reg | isters (SFHs)                     | Genera          | il Purpos    | e Hegisi | ters (GF     | 'Hsj | 0012      |             | R5L        | EOII | 0x15<br>0x16 |   |                  |
| Address and Name       | Hex BinaryValue<br>Value 76543210 | Addr            | Hex<br>Value | Addr     | Hex<br>Value |      | 0013      |             | R5H        | EQU  | 0x17         |   |                  |
|                        |                                   |                 |              | 01.01    | 00           |      | 0014      |             | W_TE       | MP E | QU Ox4F      |   |                  |
|                        |                                   | 00Ch            | 00           | 01Dh     | 00           | -    | 0015      |             | STAT       | us_т | EMP EQU Ox4  | Ε | -                |
| 003h STATUS            |                                   | OOEh            | 00           | 01Eh     | 00           |      |           | •           |            |      | •            |   | ) F              |
| 004h FSR               |                                   | 00Fh            | 00           | 01Fh     | 00           |      | Lin 1, Co | 10          |            |      |              |   | Num of lines: 60 |
| 005h PORTA             |                                   | 010h            | 00           | 020h     | 00           |      |           |             |            |      |              |   |                  |
| 006h PORTB             | 00                                | 011h            | 00           | 021h     | 00           |      | 0001      |             |            |      |              |   | -                |
| 008h EEDATA            |                                   | 012h            | 00           | 022h     | 00           |      |           |             |            |      |              |   |                  |
| 009h EEADR             |                                   | 013h            | 00           | 023h     | 00           |      |           |             |            |      |              |   |                  |
| OOR6 INTCON            |                                   | 014h            | 00           | 024h     |              |      |           |             |            |      |              |   | -                |
| 081h OPTION REG        | FF.                               | 016h            | 00           | 026h     | 00           |      |           | 4           |            |      |              |   | >                |
| 085h TRISA             | 1F                                | 017h            | 00           | 027h     | 00           |      | Lin 1, Co | 10          |            |      |              |   | Num of lines: 1  |
| 086h TRISB             | FF FF                             | 018h            | 00           | 028h     | 00           |      |           |             |            |      |              |   |                  |
| 088h EECON1            | 00                                | 019h            | 00           | 029h     | 00           |      |           |             |            |      |              |   |                  |
| TMR0 Prescaler         |                                   | 01Ah            | 00           | 02Ah     | 00           |      |           |             |            |      |              |   |                  |
|                        |                                   | 018h            | 00           | 02Bh     | 00           | -    |           |             |            |      |              |   |                  |

Рис. 4 Завантаження файлу rb0int.asm

4. Для компіляції створеного або завантаженого і потім зміненого файлу, натисніть Tools і у вікні, що розкриється – Assemle. В нижній половині вікна Assembler з'явиться відкомпільований файл і одночасно, при відсутності помилок, буде створений одноіменний hex-файл.

| S PIC Simulator IDE                           |                                                                                                    |                                              |                               | 💌 🚫 Ass                 | emble           | er - rb0int.asm                                          | 🛛                |
|-----------------------------------------------|----------------------------------------------------------------------------------------------------|----------------------------------------------|-------------------------------|-------------------------|-----------------|----------------------------------------------------------|------------------|
|                                               |                                                                                                    |                                              |                               | File E                  | dit To          | ools Options                                             |                  |
| Program Location<br>Microcontroller           | C:\Program Files\Pl<br>PIC16F84 Clock Freque                                                                                                    | C Simulator IDE \rb0int.l<br>ncy 4.0 MHz     | hex                           | 0001                    | ;               | Assemble F7 Assemble & Load F8 Assemble With MPASMWIN F9 |                  |
| Last Instruction                              | Ne>                                                                                                    | t Instruction                                |                               | 0003                    |                 | R1L EQU OXE<br>R1H EQU OXF<br>R2L EQU OXF                | -                |
| Program Counter and                           |                                                                                                    | Instructions Counter<br>Clock Cycles Counter | 0                             |                         |                 | R2H EQU 0x11<br>R3L EQU 0x12<br>R3H EOU 0x13             |                  |
| Special Function Regi                         | isters (SFRs)                                                                                                    | General Purpose                              | e Registers (GPR              | s) 0010<br>0011<br>0012 |                 | R4L EQU Ox14<br>R4H EQU Ox15<br>R5L EQU Ox16             |                  |
| Address and Name<br>001h TMR0<br>002h PCL     | Hex         Binary Value           Value         7         6         5         4         2         1         0           00         00         00         00         00         00         00         00         00         00         00         00         00         00         00         00         00         00         00         00         00         00         00         00         00         00         00         00         00         00         00         00         00         00         00         00         00         00         00         00         00         00         00         00         00         00         00         00         00         00         00         00         00         00         00         00         00         00         00         00         00         00         00         00         00         00         00         00         00         00         00         00         00         00         00         00         00         00         00         00         00         00         00         00         00         00         00         00         00 <t< td=""><td>Addr. Value</td><td>Addr. Value</td><td>0013<br/>0014<br/>0015</td><td></td><td>R5H EQU 0x17<br/>W_TEMP EQU 0x4F<br/>STATUS_TEMP EQU</td><td>0x4E 💌</td></t<> | Addr. Value                                  | Addr. Value                   | 0013<br>0014<br>0015    |                 | R5H EQU 0x17<br>W_TEMP EQU 0x4F<br>STATUS_TEMP EQU       | 0x4E 💌           |
| 003h STATUS<br>004h FSR<br>005h PORTA         |                                                                                                    | 00Eh 00<br>00Fh 00<br>010h 00                | 01Eh 00<br>01Fh 00<br>020h 00 | Lin 1, Co               | 10              | Φ                                                        | Num of lines: 60 |
| 006h PORTB<br>008h EEDATA<br>009h EEADR       |                                                                                                    | 011h 00<br>012h 00<br>013h 00                | 021h 00<br>022h 00<br>023h 00 | 0001<br>0002<br>0003    | <br>PIC<br>Line | ASSEMBLER LISTING<br>Address Opcode                      | Instruction      |
| 00Ah PCLATH<br>00Bh INTCON<br>081h OPTION_REG | 00<br>00<br>FF                                                                                                    | 014h 00<br>015h 00<br>016h 00                | 024h 00<br>025h 00<br>026h 00 | 0004                    | 0001            | L 0000                                                   | ; Begin 🗸        |
| 085h TRISA<br>086h TRISB<br>088h EECON1       | 1F<br>FF<br>00                                                                                                    | 017h 00<br>018h 00<br>019h 00                | 027h 00<br>028h 00<br>029h 00 | Lin 5, Co               | 010             |                                                          | Num of lines: 66 |
| TMR0 Prescaler                                |                                                                                                    | 01Ah 00<br>01Bh 00                           | 02Ah 00<br>02Bh 00            | -                       |                 |                                                          |                  |

2. Завдання на лабораторну роботу: математичні операції: підпрограма множення..

1. Вивчити програмну модель PIC Simulator IDE.

2. Вивчити команди арифметичних операцій РІС – контролера.

3. Написати і дослідити роботу програми з Прикладу 1 та дослідити вміст регістрів контролера (PC, W, STATUS), які використовуються при виконанні цієї програми, а також значення на виводах порту RB (RB0...RB7).

4. Користуючись вікном "Program Memory Editor", записати перші 7 команд виконуваної програми на Асемблері та в шістнадцяткових кодах.

5. Записати для вибраних команд коментар щодо їх призначення (див. Приклад 2).

#### Приклад 1.

Ця програма зчитує значення на аналоговому вході AN0 і відображає данні вимірювань на виводи порту PORTB як 8-бітове значення.

Текст програми з файлу adc.asm має наступний вигляд:

; Begin

R0L EQU 0x20 R0H EQU 0x21 R1L EQU 0x22 R1H EQU 0x23 R2L EOU 0x24 R2H EQU 0x25 R3L EQU 0x26 R3H EOU 0x27 R4L EQU 0x28 R4H EQU 0x29 R5L EQU 0x2A R5H EQU 0x2B ORG 0x0000 BCF PCLATH,3 BCF PCLATH,4 **GOTO L0003** ORG 0x0004 RETFIE

## L0003:

- ; 1: Symbol ad\_action = ADCON0.GO\_DONE 'set new name for A/D conversion start bit
- ; The address of 'ad\_action' is 0x1F,2
- ; 2: Symbol display = PORTB 'set new name for PORTB used to display the conversion result
  - The address of 'display' is 0x6 display EQU 0x6

; 3:

- ; 4: TRISB = %00000000 'set PORTB pins as outputs BSF STATUS,RP0 CLRF 0x06 BCF STATUS,RP0 ; 5: TRISA = %111111 'set PORTA pins as inputs BSF STATUS,RP0
  - MOVLW 0x3F
  - MOVWF 0x05

```
BCF STATUS, RP0
```

- ; 6: ADCON0 = 0xc0 'set A/D conversion clock to internal source
  - MOVLW 0xC0
  - MOVWF 0x1F

; 7: ADCON1 = 0 'set PORTA pins as analog inputs BSF STATUS, RP0 CLRF 0x1F BCF STATUS, RP0 ; 8: High ADCON0.ADON 'turn on A/D converter module BSF 0x1F,0 ; 9: ; 10: main: L0001 ; 11: Gosub getadresult 'go to conversion routine CALL L0002 ; 12: display = ADRESH 'display the result of the conversion MOVF 0x1E,W MOVWF 0x06 ; 13: Goto main 'repeat forever GOTO L0001 : 14: End L0004: GOTO L0004 : 15: ; 16: getadresult: 'conversion routine L0002: ; 17: High ad action 'start the conversion BSF 0x1F,2 ; 18: While ad action 'wait until conversion is completed L0005: BTFSS 0x1F,2 GOTO L0006 ; 19: Wend **GOTO L0005** L0006: MOVLW 0x1F ANDWF STATUS,F ; 20: Return RETURN ; End of program L0007: GOTO L0007 ; End of listing **END** 

# 3. Послідовність роботи з симулятором при виконанні програми

Переглянемо результати роботи цієї програми в PIC Simulator IDE. Для цього виконаємо наступне, вибравши модель МК PIC16F877:

1. Запустити PIC Simulator IDE;

- 2. Натиснути Options | Select Microcontroller;
- 3. Вибрати PIC16F877А, який містить АЦП, і натиснути кнопку Select;
- 4. Натиснути File | Load Program;
- 5. Вибрати файл adc.hex і натиснути кнопку Ореп;
- 6. Натиснути Tools | Microcontroller View (відкриється вікно Microcontroller View);
  - 7. Вибрати Rate | Extremely Fast simulation rate;
- 8. Натиснути Simulation | Start (почнеться робота програми);

9. Натиснути кнопку «А» перед виводом RA0/AN0. З'явиться білий прямокутник в середній частині панелі «Microcontroller View» з «панеллю прокрутки», повзунком якої

можна змінювати аналогове значення напруги на цьому виводі. Це значення відображається у вікні під написом «AN0» та одночасно перед виводом «AN0/RA0» (на рис. 2 це «435»).

Цифровий код, що відповідає цьому значенню, відображується на лініях порту RB0... RB7 («ON» відповідає логічній «1», «OFF»- логічному «0»);

10. Натиснути кнопку «ОК» на полі прокрутки і подивитися, як зміниться стан виводів порту PORTB.

Останні три кроки можна повторити кілька разів і подивитися на результати.

Вигляд екрану з виконуваною програмою показано на рис. 6.

| S Prog  | iram Memor <mark>y</mark> I |                       | - 18 C                     | - • ×    | S PIC Simulator IDI    |               |                  |          |             |           | 186     | - [      | = 💌  |
|---------|-----------------------------|-----------------------|----------------------------|----------|------------------------|---------------|------------------|----------|-------------|-----------|---------|----------|------|
| Address | : Hex Value                 | Binary Value          | Instruction                |          | File Simulation Rate   | Tools Op      | itions Help      |          |             |           |         |          |      |
| 0000h   | 118Ah                       | 01000110001010        | BCF PCLATH, 3              | <u> </u> | Program Location       |               | C:\Program Files | VPIC S   | imulator ID | E\adc.l   | hex     |          | _    |
| 0001h   | 120Ah<br>2805h              | 101001000001010       | BCF PCLATH,4               |          | Microcontroller        | PIC16F877A    | Clock Freg       | Jency    | 4.0         | ) MHz     | _       |          |      |
| 0003h   | 0000h                       | 000000000000000000    | NOP                        |          | Lest heterstien        |               |                  | and here |             |           |         |          |      |
| 0004h   | 0009h                       | 00000000001001        | RETFIE                     |          | Last Instruction       | 0.010         | N                | extins   | ruction     |           | 45      |          |      |
| 0005h   | 1583h                       | 01011010000011        | BSF STATUS,R               | .P0      | GUIU                   | UNTR          |                  |          | MU          | VLW U     | XIF     |          |      |
| 0007h   | 1283h                       | 01001010000011        | BCF STATUS, R              | PO       | Program Counter and    | W Register -  |                  | In       | structions  | Counter   |         | 52172    | _    |
| 0008h   | 1683h<br>303Eh              | 010110100000011       | BSF STATUS,R               | .P0      | PC 001B                |               |                  | Clo      | nck Cucles  | Counte    | r 🗌     | 360432   | ,    |
| 000Ah   | 0085h                       | 00000010000101        | MOVWE PORTA                |          | V/ Depister            |               |                  |          |             | ). antina | 0       | 100.00   |      |
| 000Bh   | 1283h                       | 01001010000011        | BCF STATUS, R              | .P0      | w negister             |               |                  |          | earrime L   | uration   | 1 30    | 108.00   | μs   |
| 000Ch   | 009Fh                       | 00000010011111        | MOVLW UXCU<br>MOVWF ADCONÛ |          | - Special Function Reg | isters (SFRs) |                  |          | Genera      | l Purpos  | e Regis | ters (GP | 'Rs) |
| 000Eh   | 1683h                       | 01011010000011        | BSF_STATUS,R               | .P0      |                        | Hex           | Binary Value     |          |             | Hex       |         | Hex      |      |
| OUOFh   | 019Fh                       | 00000110011111        | CLRF ADCONU                | -        | Address and Name       | Value 76      | 5543210          |          | Addr.       | Value     | Addr.   | Value    |      |
| - Alua  | ue On Ton                   |                       |                            | Close    | 001h TMR0              |               |                  | -        | 020h        | 00        | 030h    | 00       |      |
| Aivia   | ys on rop                   |                       |                            | 0,000    | 002h PCL               | 1B            |                  |          | 021h        | 00        | 031h    | 00       |      |
| E       | Microcontrol                | ler View - PIC16F877A |                            | - • ×    | 003h STATUS            | 18            |                  |          | 022h        | 00        | 032h    | 00       |      |
|         | _                           |                       |                            | OFF      | 004h FSR               | 00            |                  |          | 023h        | 00        | 033h    | 00       |      |
| 7       | 435                         | ANO/RAO 2 39          | RB6/PGC                    | ON       | 005h PORTA             | 00            |                  |          | 024h        | 00        | 034h    | 00       |      |
| 4       |                             | AN1/RA1 3 38          | RB5                        | ON       | UU6h PURTB             | 60            |                  |          | 025h        | 00        | 035h    |          |      |
| 1       |                             | AN3/Vref+/RA3 5 36    | RB3/PGM                    | ON       |                        |               |                  |          | 025h        | 00        | 0360    |          |      |
|         | OFF TOCK                    |                       | 32                         | ON       | 009h PORTE             |               |                  |          | 027h        | 00        | 038h    | 00       |      |
| 1       | A U 475<br>A D              | ANO                   | 81<br>80/INT               | OFF      | ODAN PCLATH            |               |                  |          | 020h        | 00        | 039h    | 00       |      |
| 1       | X O Y                       | WR/AN6/RI 435         | 16                         |          | 00Bh INTCON            | 02            |                  |          | 02Ah        | 00        | 03Ah    | 00       |      |
| -       | 7 0                         | VCS/AN7/RL            | iS<br>D7/PSP7              | OFF T    | 00Ch PIR1              | 40            |                  |          | 02Bh        | 00        | 03Bh    | 00       |      |
|         |                             |                       | D6/PSP6                    | OFF T    | 00Dh PIR2              | 00            |                  |          | 02Ch        | 00        | 03Ch    | 00       |      |
|         |                             |                       | D5/PSP5                    | OFF I    | 00Eh TMR1L             | 00            |                  |          | 02Dh        | 00        | 03Dh    | 00       |      |
|         | OFF T10                     | SO/T1CKI/RC0 15 26    | RC7/RX/DT                  | OFF T    | 00Fh TMR1H             | 00            |                  |          | 02Eh        | 00        | 03Eh    | 00       |      |
| 1       | OFF T10                     | DSI/CCP2/RC1 16 25    | RC6/TX/CK                  | OFF I    | 010h T1CON             | 00            |                  | •        | 02Fh        | 00        | 03Fh    | 00       | -    |
| i i     | OFF                         | SCK/SCL/RC3 18 23     | RC4/SDI/SDA                | OFF T    |                        |               |                  |          |             |           |         |          |      |
| 1       | OFF                         | PSP0/RD0 19 22        | RD3/PSP3                   | OFF I    |                        |               |                  |          |             |           |         |          |      |
| _       | OIT                         |                       | 102/1312                   |          |                        |               |                  |          |             |           |         |          |      |
| E       | Always On Top               |                       |                            | Close    |                        |               |                  |          |             |           |         |          |      |

Рис. 6 Вигляд екрану з виконуваною програмою «Робота з аналого-цифровим перетворювачем»

З вікна "Program Memory Editor" вибираємо сім перших команд з їх шістнадцятковими кодами і знаходимо з таблиці кодів асемблера PIC-контролера коментар щодо призначення цих команд (див. Приклад 2, де наведено такий запис для однієї команди).

| Приклад 2.  |               |                                          |
|-------------|---------------|------------------------------------------|
| Код команди | Команда       | Виконувана операція (коментар)           |
| 118A        | BCF PCLATH, 3 | ; скинути в "0" 3-ій біт регістра РСLАТН |
| П           |               |                                          |

і т.д.

Вміст регістрів контролера, які використовуються при виконанні програми, знаходимо з області pericтрів Adress and Name, яка розташована в лівій нижній частині основного вікна симулятора (виділені рожевим кольором). Всі регістри возьмирозрядні.

В процесі виконання програми по зміні кольору комірок видно, вміст яких регістрів змінюється. Забарвлення комірки відповідного розряду регістру помаранчовим кольором означає наявність "1", білим - "0".

Вміст регістрів записуємо в шістнадцятковому коді за Прикладом 3.

| Приклад 3. |                |
|------------|----------------|
| Регістр    | Вміст регістра |
| PORTB      | 6C             |

і т. д.

### 4. Контрольні запитання

1. Послідовність роботи АЦП мікроконтролера.

- 2. Аналогові та цифрові виводи мікроконтролера.
- 3. Формат регістра STATUS.
- 4. Призначення та позначення основних елементів програмної моделі мікроконтролера

# 5. Література

1. Данилин А. Программа-симулятор PIC Simulator IDE / Данилин А. // Современная электроника. 2006.- №4. -С. 68-76.

2. Тавернье К. РІС-микроконтроллеры. Практика применения. М.: ДМК, 2002.

3. Предко М. Создайте робота своими руками на РІС- контроллере./ Майкл Предко;

Пер. с английского Земского Ю.В. – М.: ДМК Пресс, 2006. – 408 с.: ил. – (В помощь радиолюбителю).

4. Кениг А. и М. Полное руководство по РІС-микроконтроллерам.: Пер. с нем.-К.: "МК-Пресс", 2007.-256 с., ил.